## Contents

| 1. | Sign in by Gmail or FB:                             | 1  |
|----|-----------------------------------------------------|----|
| 2. | Log in again by Gmail or FB:                        | 4  |
| 3. | Still have problem to log in Gmail or Facebook?     | 6  |
| 4. | Sign in by email and password:                      | 7  |
| 5. | Log in again by email and password:                 | 9  |
| 6. | Still have problem to log in by email and password? | 11 |

# 1. Sign in by Gmail or FB:

### Please make sure you are on Sign Up screen:

|              | wix W         | ix Websi | te Editor | x we Education Website Templates   V x Notifications   GEA Blog x + |   |    |     | - | ٥ | × |
|--------------|---------------|----------|-----------|---------------------------------------------------------------------|---|----|-----|---|---|---|
| $\leftarrow$ | $\rightarrow$ | С        | Ŵ         | https://www.gealliance.com.au/account/notifications                 | Q | ٢ô | ₹_= | œ |   |   |
|              |               |          |           | EN 🖞 🔅                                                              |   |    |     |   |   |   |
|              |               |          |           |                                                                     |   |    |     |   | × |   |
|              |               |          |           |                                                                     |   |    |     |   |   |   |
|              |               |          |           |                                                                     |   |    |     |   |   |   |
|              |               |          |           | Cian Lin                                                            |   |    |     |   |   |   |

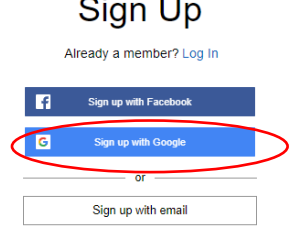

Join this site's community. <u>Read more</u> By signing up, you agree to our <u>Terms of Use</u> and <u>Privacy Policy</u>.

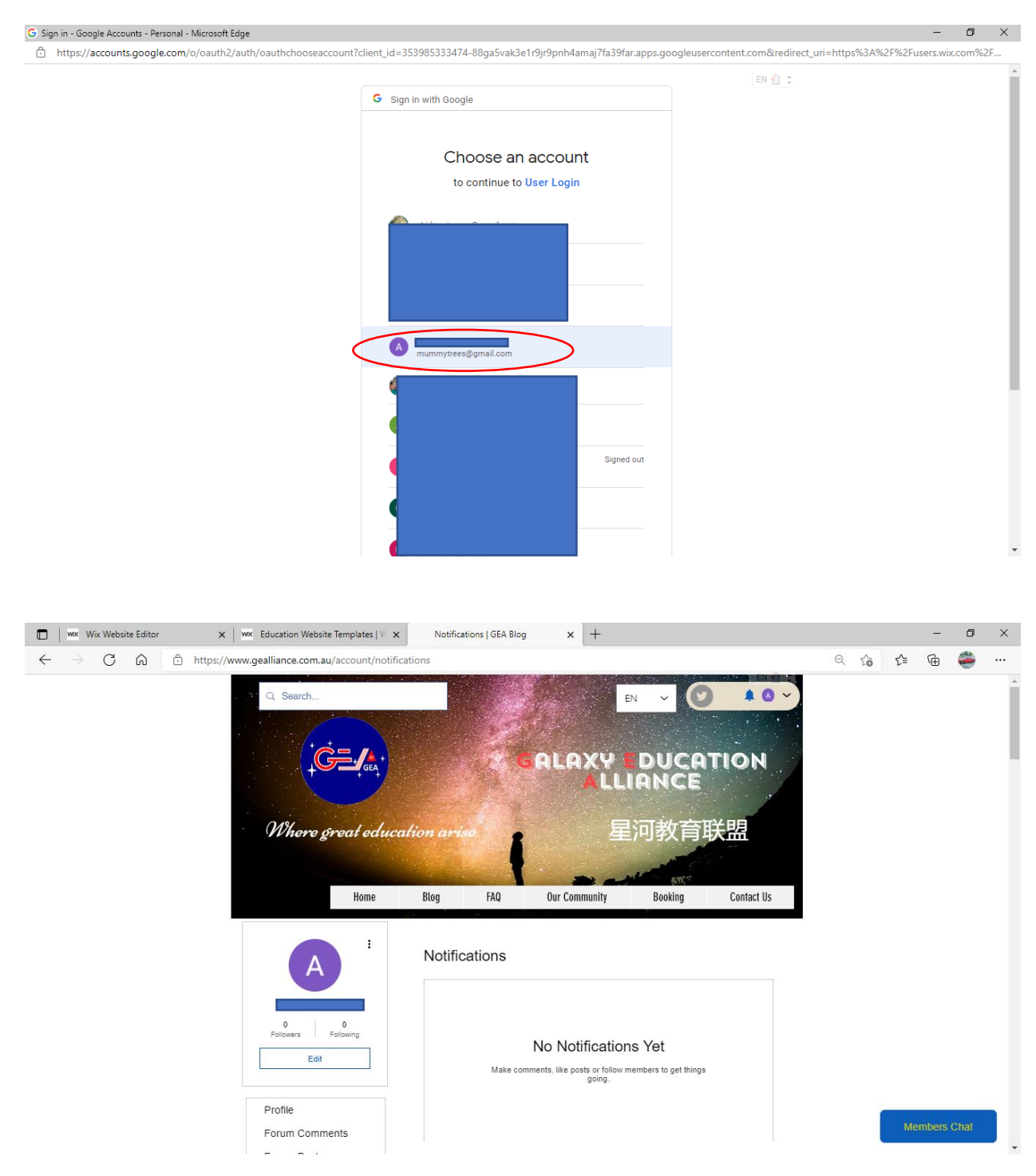

In the meantime, you will receive an email like this:

18:21

ull 🗢 🚺

< Inbox 🛛 You're Now a Member o... 🔨 🚿

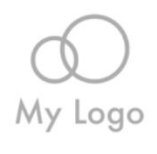

# You're Now a Member of My Site!

We're happy to let you know you're now a member and can log in to the site. For any questions, feel free to get in touch.

Login Now Share on social

## 2. Log in again by Gmail or FB:

#### If you are not on Log in screen, please select Log in to go to Log in screen:

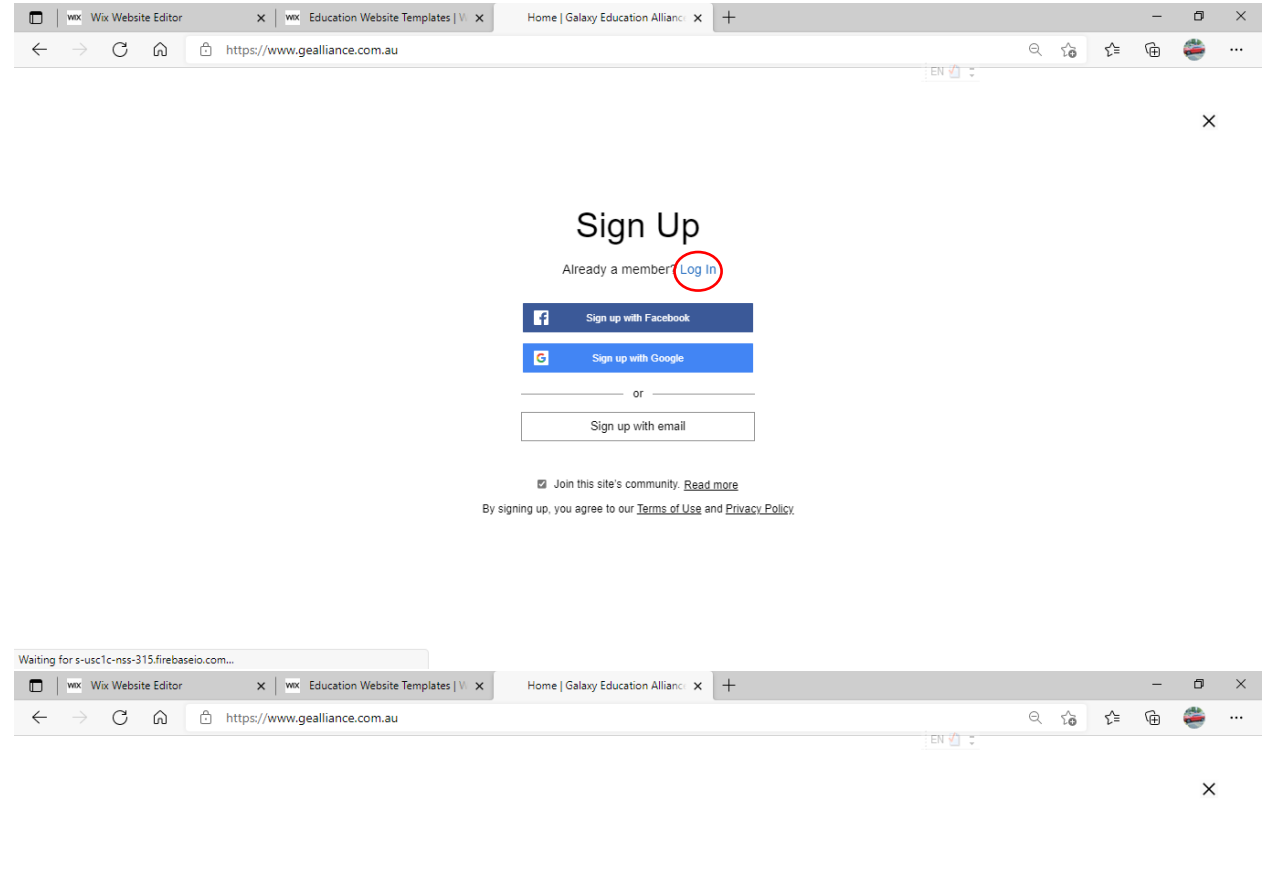

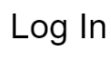

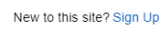

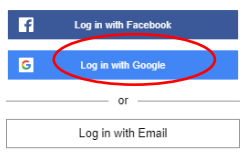

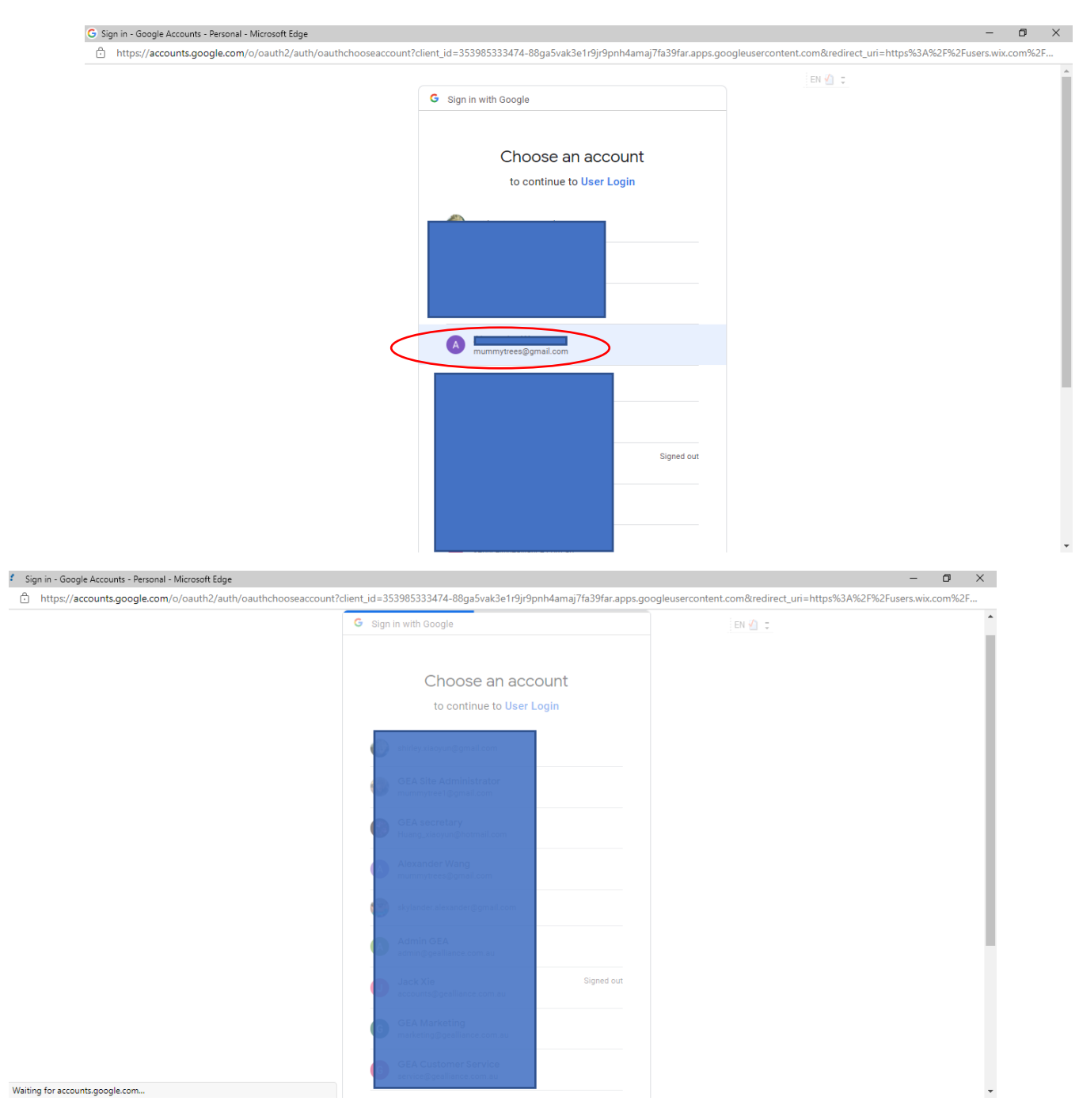

Wait for a couple of seconds if you see following screen:

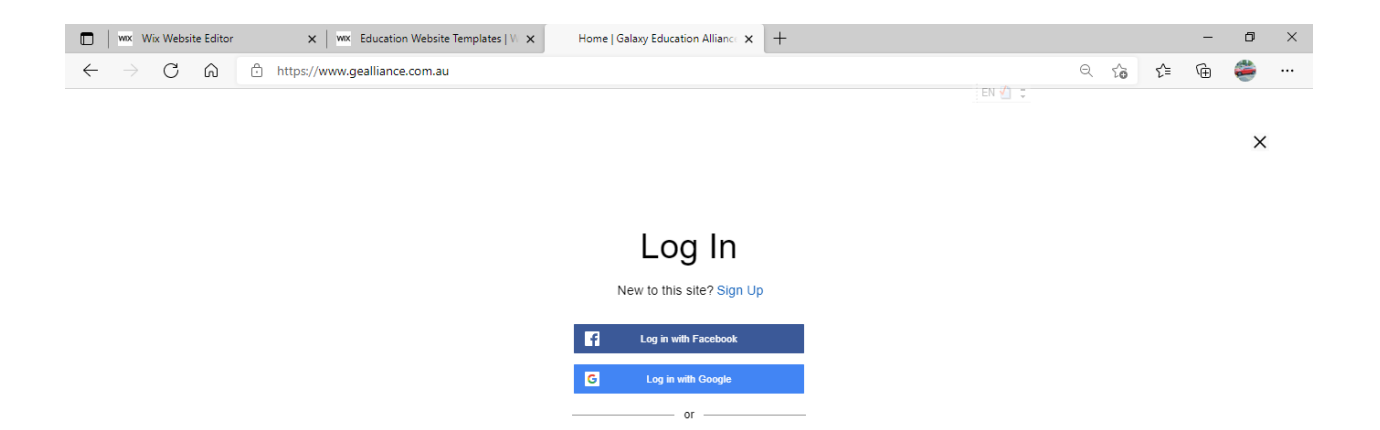

Log in with Email

#### then you'll be in:

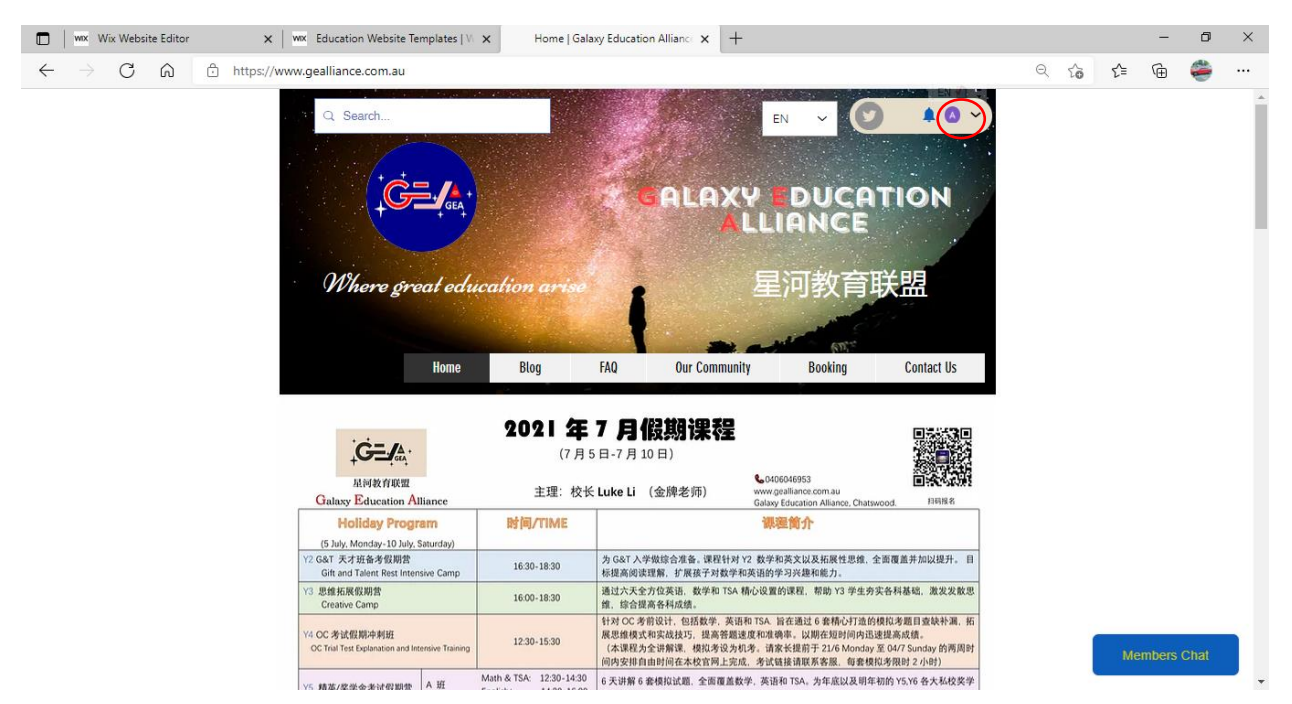

### 3. Still have problem to log in Gmail or Facebook?

Please make sure you can still log into Gmail and Facebook successfully. Then the default password should allow you to log into our website without any problem.

# 4. Sign in by email and password:

|              | wix \         | Wix | Websit | e Editor | × WMX Education Website Te       | mplates   W 🗙 | Groups   Galaxy Education Allian | + | F |        |   |   |     | - | ٥ | × |
|--------------|---------------|-----|--------|----------|----------------------------------|---------------|----------------------------------|---|---|--------|---|---|-----|---|---|---|
| $\leftarrow$ | $\rightarrow$ |     | C      | Ŵ        | https://www.gealliance.com.au/gi | roups         |                                  |   |   |        | Q | ô | ₹⁄≡ | œ | ۲ |   |
|              |               |     |        |          |                                  |               |                                  |   |   | EN 📶 📮 |   |   |     |   |   |   |

×

Sign Up

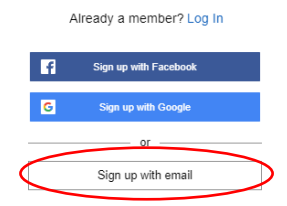

Join this site's community. <u>Read more</u> By signing up, you agree to our <u>Terms of Use</u> and <u>Privacy Policy</u>.

| Wix Website Editor     X   Wix Education Website Templates   V ×                                                | Groups   Galaxy Education Allian 🗙 🕂                                                                                                    |        |   |    |                  | - | ٥       | × |
|----------------------------------------------------------------------------------------------------|----------------------------------------------------------------------------------------------------|--------|---|----|------------------|---|---------|---|
| $\leftarrow$ $\rightarrow$ $C$ $\textcircled{a}$ https://www.gealliance.com.au/groups                           |                                                                                                    |        | P | Qţ | ο τ <sup>⊆</sup> | œ | ۲       |   |
|                                                                                                    |                                                                                                    | EN 🙆 🔅 |   |    |                  |   | ×       |   |
| By si                                                                                                    | Sign Up<br>Aready a member? Log In<br>Aready a member? Log In<br>Aready a member? Log In<br>Aready a member? Log In<br>Aready a member? Log In<br>Aready a member? Log In<br>Aready a member? Log In<br>Aready a member of the set of the set of the |        |   |    |                  |   |         |   |
| www. Website Editor     www. Education Website Templates IV                                                     | Groups I Galaxy Education Allian                                                                                                    |        |   |    |                  | _ | 0       | × |
| $\leftarrow \rightarrow C$ $\widehat{\square}$ $\stackrel{\circ}{\mapsto}$ https://www.gealliance.com.au/groups |                                                                                                    |        | 2 | Q  | a r≞             | Ģ | <u></u> |   |
|                                                                                                    |                                                                                                    | EN 💋 🌻 |   |    |                  |   |         |   |
|                                                                                                    |                                                                                                    |        |   |    |                  |   | ×       |   |
|                                                                                                    | Sign Up                                                                                                    |        |   |    |                  |   |         |   |
|                                                                                                    | Already a member? Log In                                                                                                    |        |   |    |                  |   |         |   |
|                                                                                                    | Email                                                                                                    |        |   |    |                  |   |         |   |
|                                                                                                    | admin@acacentre.com.au                                                                                                    |        |   |    |                  |   |         |   |
|                                                                                                    | Password                                                                                                    |        |   |    |                  |   |         |   |
|                                                                                                    |                                                                                                    |        |   |    |                  |   |         |   |
|                                                                                                    | or sign up with                                                                                                    |        |   |    |                  |   |         |   |
|                                                                                                    | f G                                                                                                    |        |   |    |                  |   |         |   |
|                                                                                                    | Join this site's community. Read more                                                                                                    |        |   |    |                  |   |         |   |

By signing up, you agree to our <u>Terms of Use</u> and <u>Privacy Policy</u>.

You'll be in:

| Wix Website Editor                                        | Groups   WX Education Website Templates   V 🗙 | Galaxy Education Allian 🗙 🕂               |                     |       | - 6        | × |
|-----------------------------------------------------------|-----------------------------------------------|-------------------------------------------|---------------------|-------|------------|---|
| $\leftarrow$ $\rightarrow$ $C$ $\textcircled{a}$ https:// | /www.gealliance.com.au/groups                 |                                           | Q                   | to t= | @ 🥰        |   |
|                                                           | Q Search                                      | ■ ✓ C<br>ALAXY = DUCA<br>ALLIANCE<br>星河教育 | (® ~)<br>TION<br>联盟 |       |            | * |
|                                                           | Home Blog                                     | FAQ Our Community Booking                 | Contact Us          |       |            |   |
|                                                           | Groups                                        |                                           | + Create Group      |       |            |   |
|                                                           | Sort by Recent Activity ~                     |                                           | Q                   |       |            |   |
|                                                           | All members<br>Private                        |                                           | Join                |       |            |   |
|                                                           | ME-H2 (Y8)<br>Private                         |                                           | Join                | Mer   | nbers Chat |   |

## 5. Log in again by email and password:

If you are not on Log in screen, please select Log in to go to Log in screen:

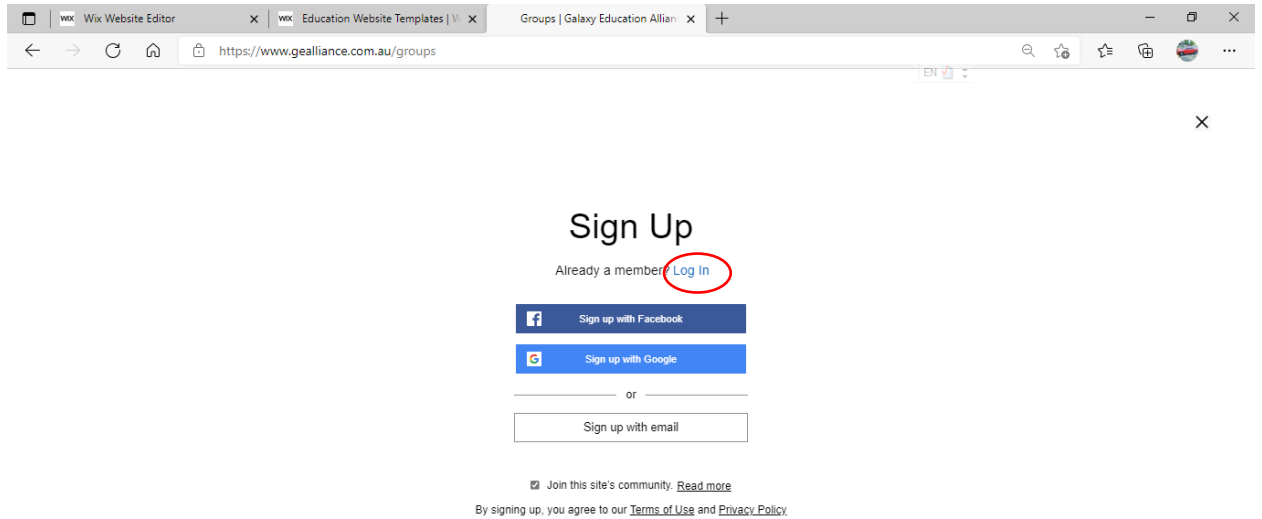

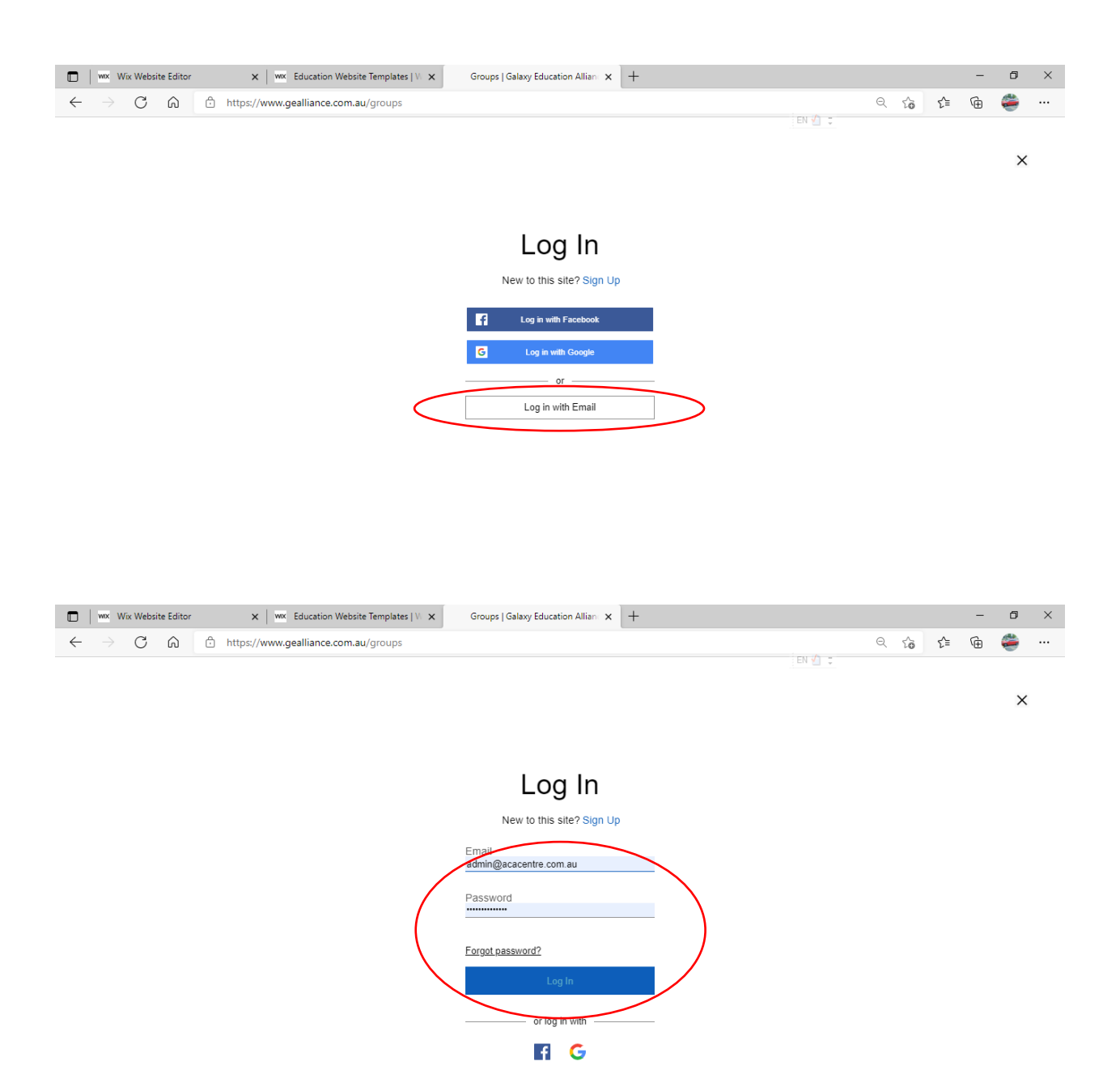

You'll be in:

| Wix Website Editor     X                                | WX Education Website Templates   V. 🗙                                        | 더)) Groups   Galaxy Educat | ion / × +                                   |                                |                                                                                         |      |     | _       | ٥    | × |
|---------------------------------------------------------|------------------------------------------------------------------------------|----------------------------|---------------------------------------------|--------------------------------|-----------------------------------------------------------------------------------------|------|-----|---------|------|---|
| $\leftarrow$ $\rightarrow$ C $\textcircled{a}$ https:// | www.gealliance.com.au/groups                                                 |                            |                                             |                                |                                                                                         | Q 60 | £∕≣ | Ē       | ۲    |   |
|                                                         | Q Search                                                                     | arise<br>og FAQ            | EN<br>LAXY 1<br>人LLA<br>星河<br>Our Community | ✓ Ø DUCAT<br>ANCE 可教育明 Booking | で<br>この<br>た<br>に<br>し<br>、<br>、<br>、<br>、<br>、<br>、<br>、<br>、<br>、<br>、<br>、<br>、<br>、 |      |     |         |      | * |
|                                                         | Groups                                                                       |                            |                                             | + (                            | Create Group                                                                            |      |     |         |      |   |
|                                                         | Sort by Recent Activity ~<br>All members<br>Private<br>ME-H2 (Y8)<br>Private |                            |                                             |                                | Q<br>Join<br>Join                                                                       |      | Ме  | mbers ( | Chat |   |

## 6. Still have problem to log in by email and password?

If you still have problem to log in by email and password, please contact customer service 0406046953 to reset your password.

Then log in again as point 5.

You will get following message.

Please follow the instruction to click Forgot password? :

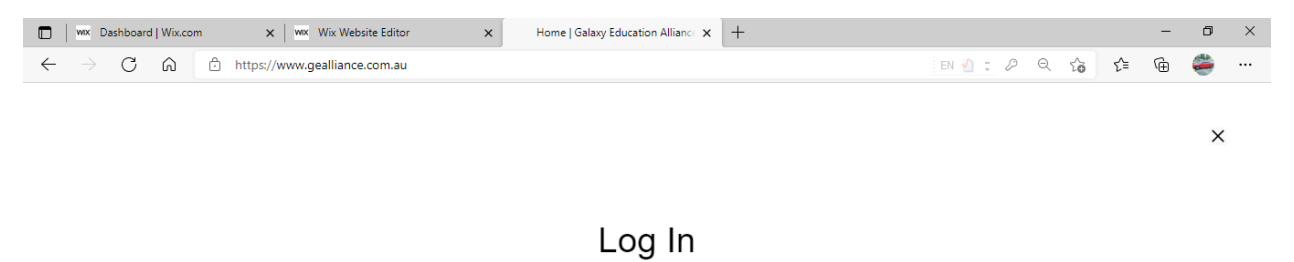

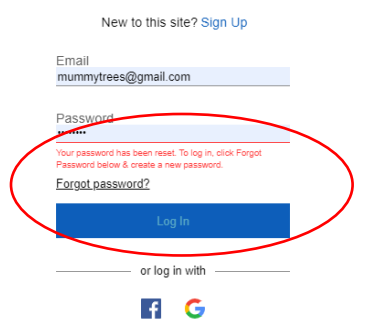

#### Then input your email and click Create Password:

| $\leftarrow \rightarrow \mathbf{G}$ $\mathbf{G}$ $\bigcirc$ https://www.gealliance.com.au | Ē | 4 | <b>)</b> |  |
|-------------------------------------------------------------------------------------------|---|---|----------|--|

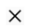

#### Create New Password

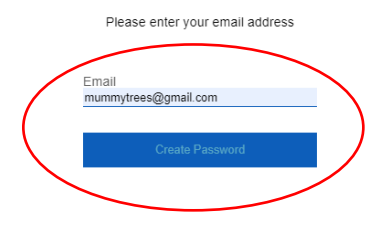

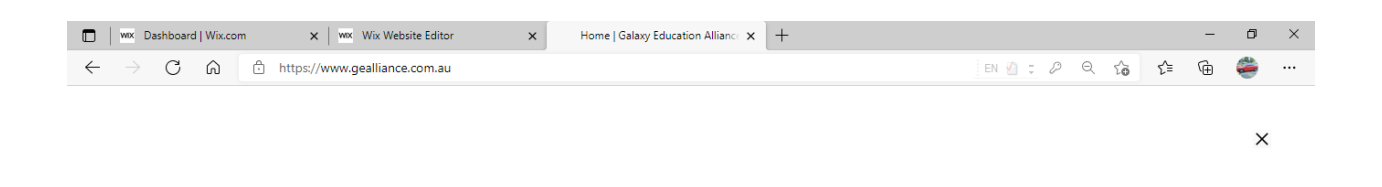

## Please Check Your Email

We sent a link to set your new password by email.

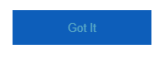

T.

#### You will receive following email. Click Create New Password:

| Create Your N                                          | ew Password Inbox x                                                          |                         |   | ē | Ľ |
|--------------------------------------------------------|------------------------------------------------------------------------------|-------------------------|---|---|---|
| GEA <no-reply+6c5ca95<br>to me →</no-reply+6c5ca95<br> | if-2811-4c77-988a-e0d47e329db9@site-members.com>                             | 4:46 PM (0 minutes ago) | ☆ | * | : |
|                                                        |                                                                              |                         |   |   |   |
|                                                        |                                                                              |                         |   |   |   |
|                                                        | Hi mumm                                                                      |                         |   |   |   |
|                                                        | To create your new password, click on the link below.<br>Create New Password |                         |   |   |   |
|                                                        | If you didn't request a new password, just ignore this email.                |                         |   |   |   |
|                                                        | Thanks!                                                                      |                         |   |   |   |
|                                                        |                                                                              |                         |   |   |   |
|                                                        | Please do not reply to this email                                            |                         |   |   |   |

Input new password twice, then click Create Password:

| 🔲   🚾 Dashboard   Wix.com x   🚾 Wix Website Editor x   Home   Galaxy Educati x   🍽 Inbox - admin@gealli: x   M Create Your New Passi x   GEA x +                                                               | -   | ð × |
|----------------------------------------------------------------------------------------------------|-----|-----|
| $\leftarrow$ $\rightarrow$ $\mathbb{C}$ $\widehat{\mathbb{C}}$ https://www.gealliance.com.au/?forgotPasswordToken=f37e23c55742cdf4c33b59892053519fa227761270ab4b307bc30eb88aa99559; $\partial$ $\mathbb{Q}$ $$ | ∎ @ | ÷ … |
|                                                                                                    |     | ×   |
| Create New Password                                                                                                    |     |     |
| Enter your new password below                                                                                                    |     |     |
| Enter a new password Re-type password Create Password                                                                                                    |     |     |
| 🔲 w Mashboard   Wix.com x   w Wix Website Editor x   Home   Galaxy Educat: x   M Inbox - admin@geallie x   M Create Your New Pass: x   GEA x +                                                                 | -   | ð × |
| ← → C A https://www.gealliance.com.au/?forgotPasswordToken=f37e23c55742cdf4c33b59892053519fa227761270ab4b307bc30eb88aa99559; D Q 😘 🖍                                                                           | ∎ @ | ÷ … |
|                                                                                                    |     | ×   |

# Your password has been changed.

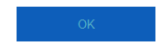

You can now log in again as point 5.